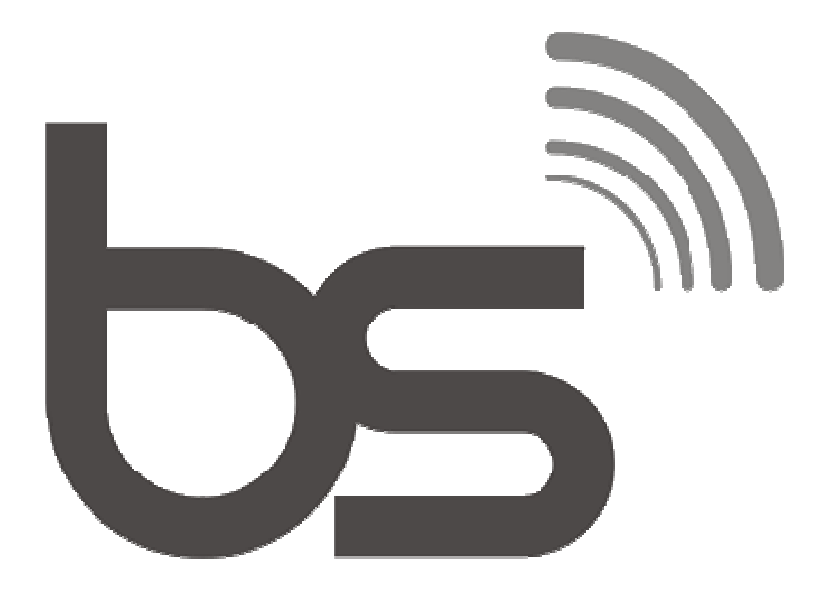

# BSVideo 1.5 Manual de Instalação

Sistema completo para automação de controle mestre, o BsVideo irá atender as necessidades de pequenas e grandes emissoras de TV. Servidor de Banco de Dados SQL aliado a Hardware dedicado garante a robustez e confiabilidade exigidas.

Funcionalidades:

- Playlist Ilimitado
- Programação de Eventos em tempo real
- Servidor de banco de dados SQL
- Placa de Vídeo Profissional Decklink
- Geração de logomarcas
- Preview de audio e video
- Preview de Eventos em tempo real
- Histórico de Veiculação
- Pronto para HD 1080\*
- Hardware profissional

# Índice

| 1 - Instalação                  |  |
|---------------------------------|--|
| 3 – Importando o Banco de Dados |  |
| 4 - Instalação do Middleware:   |  |
| 5- Registro do Sistema          |  |
| 6 – Suporte                     |  |

# 1 - Instalação

- Após o download, descompacte a pasta "BsVideo" em seu Disco Local (C:) e siga os passos abaixo:

- Instalação do MySQL:
- 1.1 Execute o arquivo C:\BsVideo\MySql\Setup.exe

#### 1.2 - Clique Next

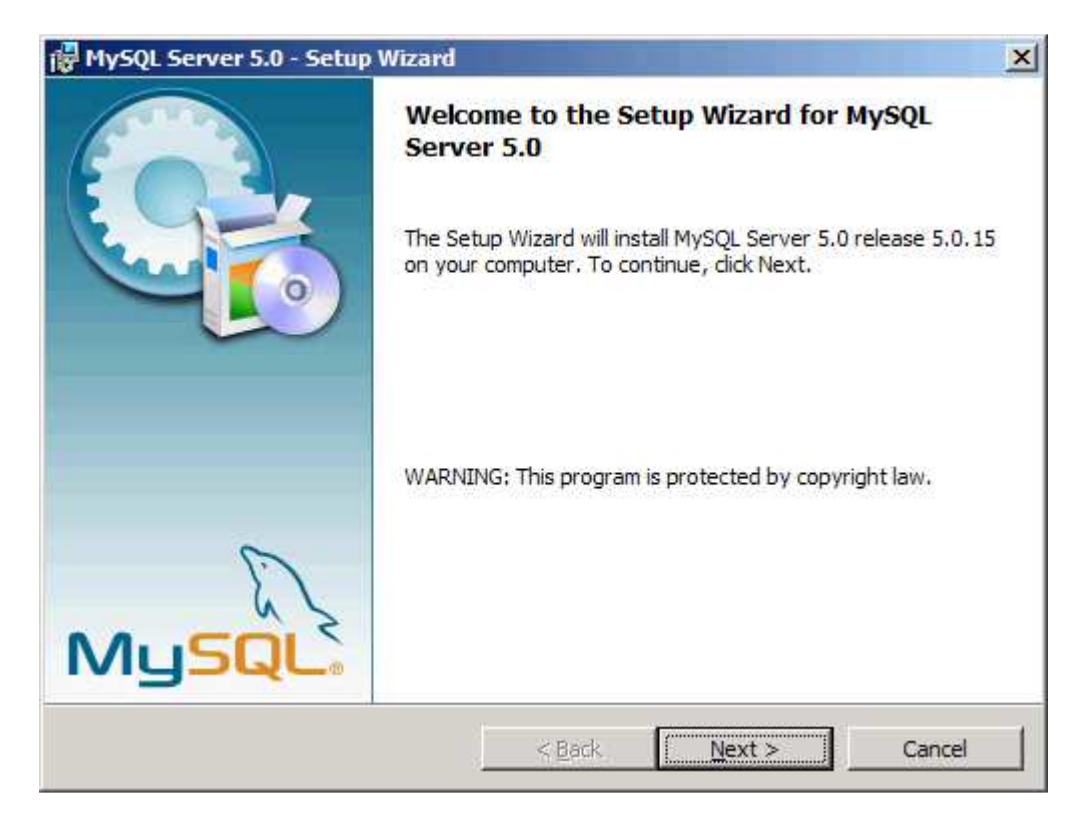

#### 1.3 - Selecione Typical e clique em Next

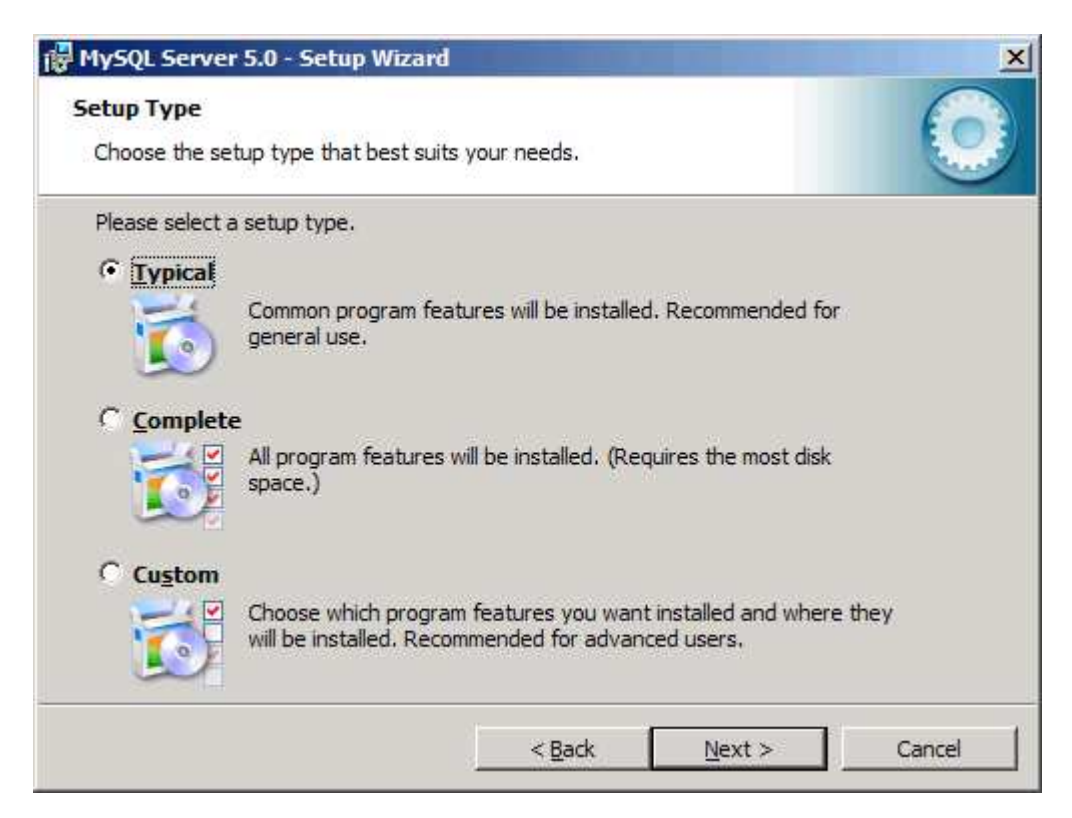

#### 1.4 - Clique em Install

| 🖶 MySQL Server 5.0 - Setup Wizard                                                                               |  |  |  |
|----------------------------------------------------------------------------------------------------|--|--|--|
| Ready to Install the Program         The wizard is ready to begin installation.                                 |  |  |  |
| If you want to review or change any of your installation settings, click Back. Click Cancel to exit the wizard. |  |  |  |
| Setup Type:<br>Typical                                                                                          |  |  |  |
| Destination Folder:<br>C:\Program Files\MySQL\MySQL Server 5.0\                                                 |  |  |  |
| < <u>B</u> ack <u>Install</u> Cancel                                                                            |  |  |  |

1.5 - Aguarde a finalizaçao da instalação

| 🛃 MySQL Se             | erver 5.0 - Setup Wizard                                                                     |
|------------------------|----------------------------------------------------------------------------------------------|
| Installing<br>The prog | MySQL Server 5.0<br>ram features you selected are being installed.                           |
| 1 <del>5</del>         | Please wait while the Setup Wizard installs MySQL Server 5.0. This may take several minutes. |
|                        | Status:                                                                                      |
|                        |                                                                                              |
|                        |                                                                                              |
|                        |                                                                                              |
|                        |                                                                                              |
|                        |                                                                                              |
|                        |                                                                                              |
|                        | < <u>B</u> ack <u>N</u> ext > Cancel                                                         |

### 1.6 - Selecione Skip Sign-on e clique em Next

| MySQL.com Sign Up - Setup Wizard                                                                            | ×          |
|----------------------------------------------------------------------------------------------------|------------|
| MySQL.com Sign-Up<br>Login or create a new MySQL.com account.                                               | $\bigcirc$ |
| Please log in or select the option to create a new account.                                                 |            |
| Create a new free MySQL.com account                                                                         |            |
| If you do not yet have a MySQL.com account, select this<br>option and complete the following three steps.   |            |
| C Login to MySQL.com                                                                                        |            |
| Select this option if you already have a MySQL.com account.<br>Please specify your login information below. |            |
| Email address:                                                                                              |            |
| Password:                                                                                                   |            |
| C Skip Sign-Up                                                                                              |            |
| Next >                                                                                                    | Cancel     |

1.7 - Selecione Configure the My-SQL Server now e clique em Finish

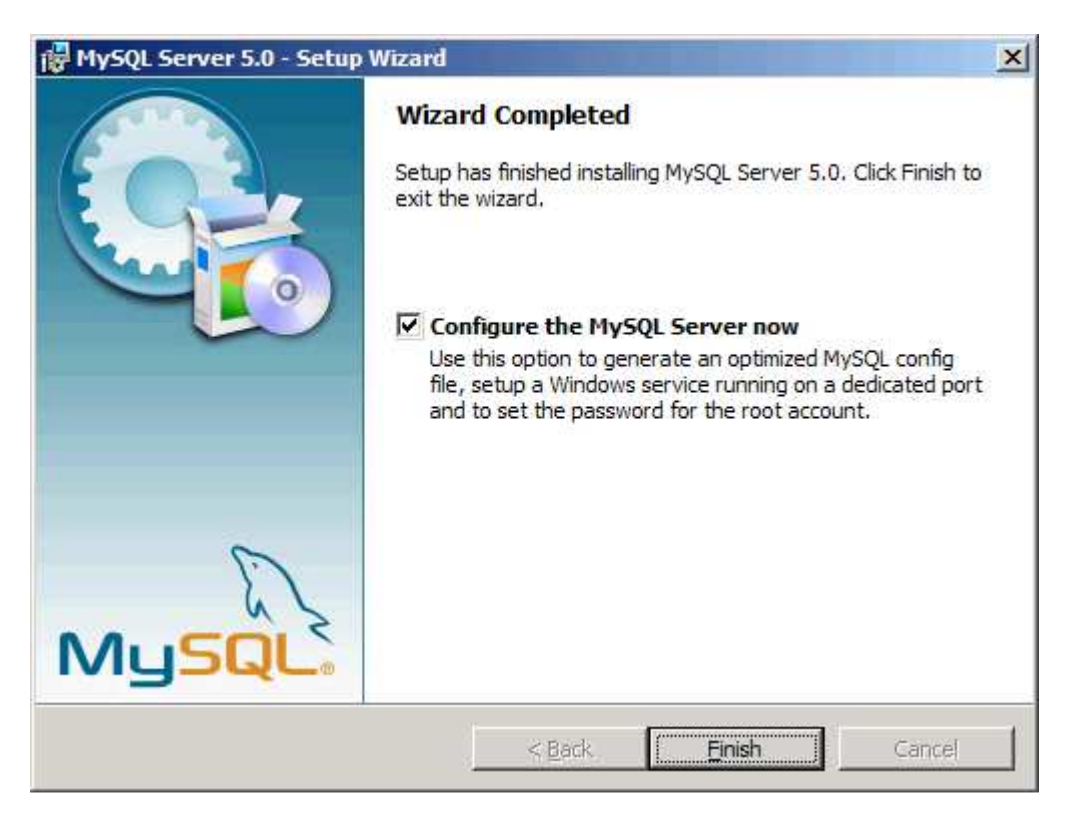

# 2 - Configuração do Banco de Dados:

2.1 - Clique em Next

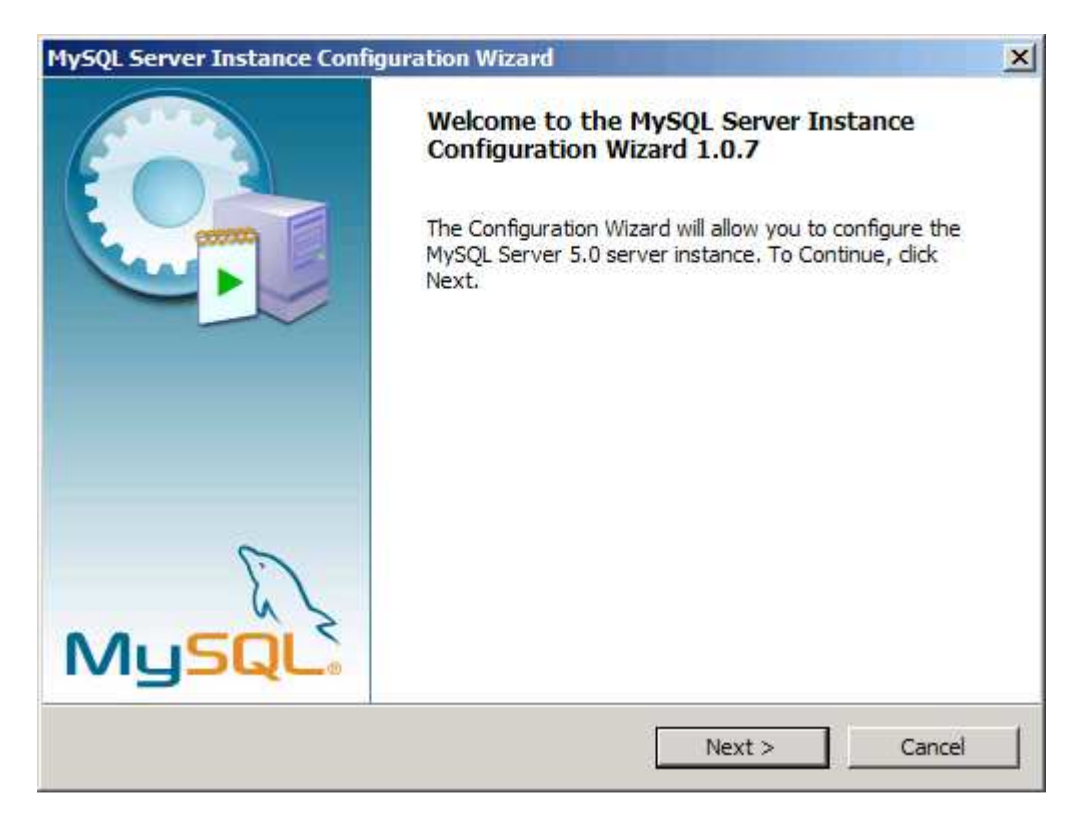

2.2 - Selecione Standard Confuguration e clique em Next

| MySQL Server Instance Configuration Wizard                                                                                                    |
|----------------------------------------------------------------------------------------------------|
| MySQL Server Instance Configuration Configure the MySQL Server 5.0 server instance.                                                                                      |
| Please select a configuration type.                                                                                                    |
| C Detailed Configuration                                                                                                    |
| Choose this configuration type to create the optimal server setup for this machine.                                                                                      |
| Standard Configuration                                                                                                    |
| Use this only on machines that do not already have a MySQL server installation. This will use a general purpose configuration for the server that can be tuned manually. |
| < Back Next > Cancel                                                                                                    |

2.3 - Selection Install as Windows Service e Launch the MySQL Server Automatically e clique em Next

| MySQL Server Ins                                                                                                    | stance Configuration Wizard                                        |  |  |
|----------------------------------------------------------------------------------------------------|--------------------------------------------------------------------|--|--|
| MySQL Server<br>Configure the I                                                                                                    | Instance Configuration       MySQL Server 5.0 server instance.     |  |  |
| Please set the                                                                                                    | Windows options.                                                   |  |  |
| 🔽 Install As                                                                                                    | Windows Service                                                    |  |  |
| Con an                                                                                                    | This is the recommended way to run the MySQL server<br>on Windows. |  |  |
|                                                                                                    | Service Name: MySQL                                                |  |  |
|                                                                                                    | Launch the MySQL Server automatically                              |  |  |
| 🔲 Include Bi                                                                                                    | in Directory in Windows PATH                                       |  |  |
| Check this option to include the directory containing the<br>server / client executables in the Windows PATH variable<br>so they can be called from the command line. |                                                                    |  |  |
|                                                                                                    | < Back Next > Cancel                                               |  |  |

2.4 - Configure a senha 0612 e selecione Enable root access from remote machines e clique em Next

| MySQL Server In                                                                                                    | stance Configuration \                           | Wizard         | ×                          |
|----------------------------------------------------------------------------------------------------|--------------------------------------------------|----------------|----------------------------|
| MySQL Server<br>Configure the                                                                                                    | Instance Configuratio<br>MySQL Server 5.0 server | n<br>instance. |                            |
| Please set the                                                                                                    | security options.                                |                |                            |
| 🔽 Modify Se                                                                                                    | curity Settings                                  |                |                            |
|                                                                                                    | New root password:                               | ****           | Enter the root password.   |
| root                                                                                                    | Confirm:                                         | ****           | Retype the password.       |
|                                                                                                    |                                                  | Enable root a  | ccess from remote machines |
| Create An Anonymous Account<br>This option will create an anonymous account on this server. Please<br>note that this can lead to an insecure system. |                                                  |                |                            |
|                                                                                                    |                                                  | < Back         | Next > Cancel              |

#### 2.5 - Clique em Execute

| MySQL Server Instance Configuration Wizard                                             | ×          |
|----------------------------------------------------------------------------------------|------------|
| MySQL Server Instance Configuration<br>Configure the MySQL Server 5.0 server instance. | $\bigcirc$ |
|                                                                                        |            |
| Ready to execute                                                                       |            |
| Prepare configuration                                                                  |            |
| <ul> <li>Write configuration file</li> </ul>                                           |            |
| <ul> <li>Start service</li> </ul>                                                      |            |
| <ul> <li>Apply security settings</li> </ul>                                            |            |
| Please press [Execute] to start the configuration.                                     |            |
|                                                                                        |            |
|                                                                                        |            |
|                                                                                        |            |
| < Back Execute                                                                         | Cancel     |

2.6 - Caso a seguinte mensagem for exibida, verifique se a porta 3306 está aberto no firewall do computador e clique em Retry

| Connection E | rror                                                                                                    | × |  |
|--------------|----------------------------------------------------------------------------------------------------|---|--|
| 8            | The security settings could not be applied to the database because the connection<br>has failed with the following error.<br>Error Nr. 1045<br>Access denied for user 'root'@'localhost' (using password: NO)                                                                                                    |   |  |
|              | If a personal firewall is running on your machine, please make sure you have opened<br>the TCP port 3306 for connections. Otherwise no client application can connect to<br>the server. After you have opened the port please press [Retry] to apply the security<br>settings.                                                                 |   |  |
|              | If you are re-installing after you just uninstalled the MySQL server please note that the<br>data directory was not removed automatically. Therefore the old password from your<br>last installation is still needed to connect to the server. In this case please select skip<br>now and re-run the Configuration Wizard from the start menu. |   |  |
|              | Retry Skip                                                                                                    |   |  |

# 2.7 - Clique em Finish

| MySQL Server Instance Configuration Wizard                                                   |  |  |
|----------------------------------------------------------------------------------------------|--|--|
| MySQL Server Instance Configuration         Configure the MySQL Server 5.0 server instance.  |  |  |
| Processing configuration                                                                     |  |  |
| Prepare configuration                                                                        |  |  |
| ✓ Write configuration file (C:\Program Files\MySQL\MySQL Server 5.0\my.ini)                  |  |  |
| Start service                                                                                |  |  |
| Apply security settings                                                                      |  |  |
| Configuration file created.<br>Service restarted successfully.<br>Security settings applied. |  |  |
| Press [Finish] to close the Wizard.                                                          |  |  |
|                                                                                              |  |  |
| < Back Finish Cancel                                                                         |  |  |

# 3 – Importando o Banco de Dados

3.1 - Iniciar > Programas > My SQL > MySQL Server 5.0 > MySQL Server Command Line

#### 3.2 - Insira a senha 0612

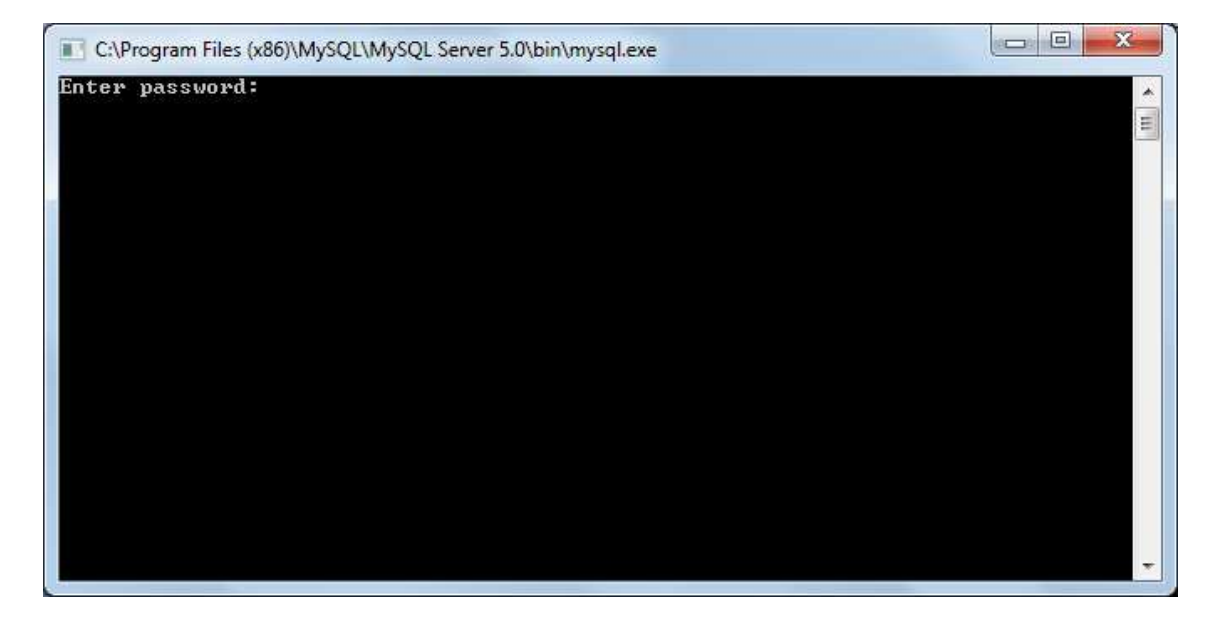

3.3 - O console do MySQL será iniciado

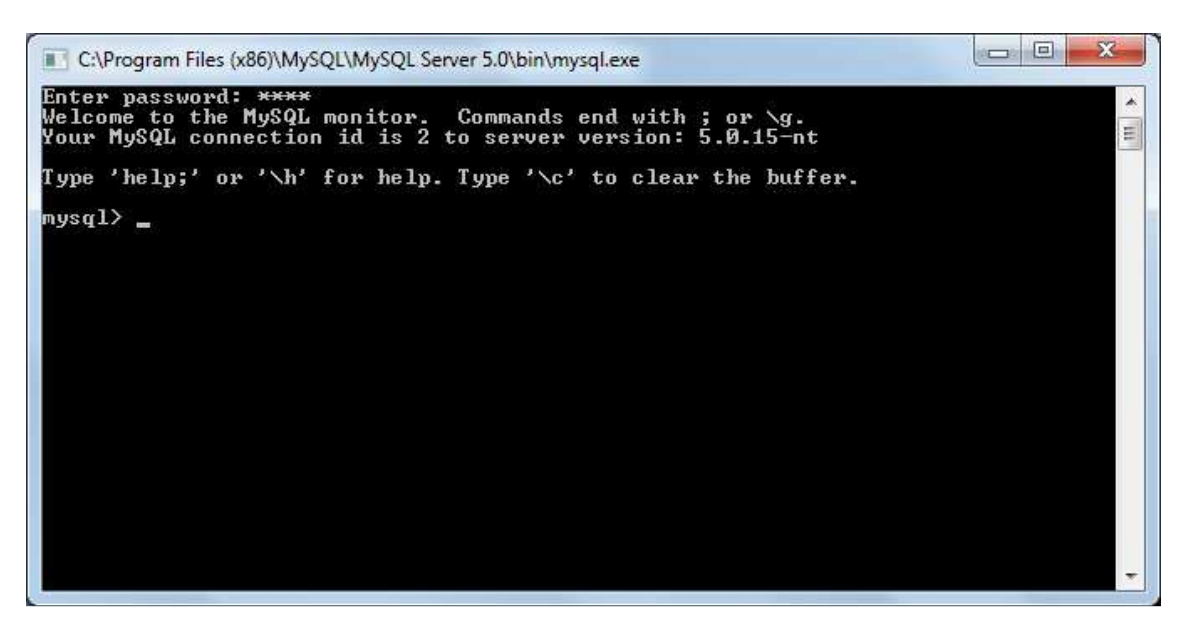

3.4 - Digite a seguinte linha de comando: source c:\bsvideo\bsvideo150.sql e tecle ENTER

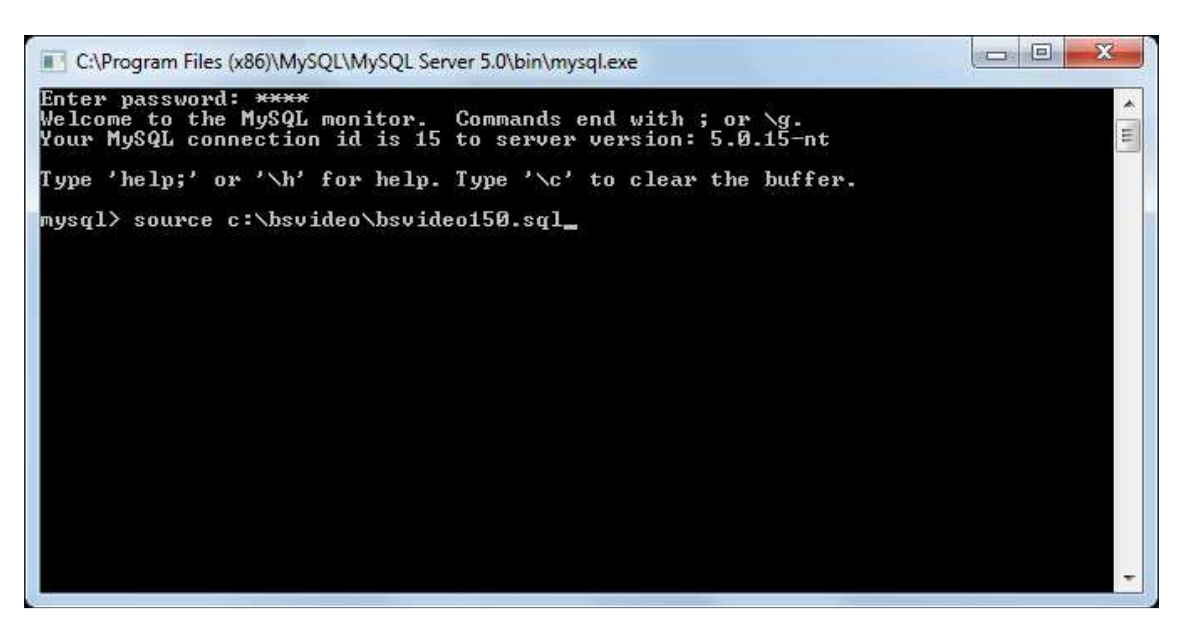

| C:\Pro  | gram I | Files (x86)\MySQL\MySQL Server 5.0\bin\mysql.exe |   |
|---------|--------|--------------------------------------------------|---|
| Query O | K, Ø   | rows affected (0.01 sec)                         | * |
| Query O | K, 1   | row affected (0.00 sec)                          |   |
| Query O | K, Ø   | ) rows affected (0.01 sec)                       |   |
| Query O | K, Ø   | ) rows affected (0.01 sec)                       |   |
| Query O | K, Ø   | ) rows affected (0.01 sec)                       |   |
| Query O | K, Ø   | ) rows affected (0.03 sec)                       |   |
| Query O | K, Ø   | ) rows affected (0.01 sec)                       |   |
| Query O | K, 1   | row affected (0.00 sec)                          |   |
| Query O | K, Ø   | ) rows affected (0.00 sec)                       |   |
| Query O | K, Ø   | ) rows affected (0.00 sec)                       |   |
| Query O | K, Ø   | ) rows affected (0.00 sec)                       |   |
| Query O | K, Ø   | ) rows affected (0.00 sec)                       |   |
| mysql≻  |        |                                                  | * |

### 4 - Instalação do Middleware:

O sistema BsVideo tem como pré-requisito o Pacote de Instalação que é composto de: Servidor MySQL, Conector, Configurações do Banco de Dados. Tal pacote precisa ser instalado antes do BSVideo ser executado.

Para instalar o Middleware siga os passos abaixo:

4.1 – Dentro da pasta descompactada "BsVideo" abra a pasta "Middleware" e execute o arquivo "InstaladorBs.exe"

4.2 - Clique no botão "Next"

| 🚏 InstaladorBs Setup: Installation                                                                                     | n Options              |        |  |
|----------------------------------------------------------------------------------------------------|------------------------|--------|--|
| Check the components you want to install and uncheck the components you don't want to install. Click Next to continue. |                        |        |  |
| Select components to install:                                                                                          | BS Middleware (Obrigat | ório)  |  |
| Space required: 60.3MB Cancel Nullsoft Install St                                                                      | ystem v2.46            | Next > |  |

#### 4.3 - Clique no botão "Install"

| 🗐 InstaladorBs Setup: Installation Folder                                                                                         | - • •                                               |
|----------------------------------------------------------------------------------------------------|-----------------------------------------------------|
| Setup will install InstaladorBs in the following folder<br>folder, click Browse and select another folder. Click<br>installation. | . To install in a different<br>Install to start the |
| Destination Folder                                                                                                    |                                                     |
| C:\Windows\System32                                                                                                    | Browse                                              |
|                                                                                                    |                                                     |
|                                                                                                    |                                                     |
| Space required: 60.3MB                                                                                                    |                                                     |
| Space available: 109.8GB                                                                                                    |                                                     |
| Cancel Nullsoft Install System v2,46                                                                                              | Back <u>I</u> nstall                                |

Observação: O diretório de Sistema padrão do Windows XP é o System32.

Verifique o diretório padrão de acordo com a versão do sistema operacional.

# 5- Registro do Sistema

Para que todas as funções do BSVideo estejam disponíveis, o registro do sistema deverá ser feito.

Sem o registro o BSVideo ainda poderá ser usado porém com limitações, tais como:

- Playlist limitado a um evento.

- Cadastro de Eventos bloqueado.

Para registrar o BSVideo siga os passos abaixo:

Execute o BSVideo

5.1 - Acesse no menu superior > Principal > Conectar

Usuário: bsadmin

Senha: bsadmin

#### 5.2 - Clique em Entrar.

| Usuário | bsadmin    |  |
|---------|------------|--|
| Senha   |            |  |
|         | 1 <u>.</u> |  |

5.3 - Menu superior > Ajuda > Registrar

Na janela de registro será exibido o Número de Série. Este número é gerado automaticamente para cada computador que execute o BSVideo.

| Esta aplicação não está liberada para uso neste computad<br>Obtenha com o fabricante o código de liberação da aplicaç |                |
|----------------------------------------------------------------------------------------------------|----------------|
| <u>N</u> úmero de Série:                                                                                              | ODDAF1CE542A6C |
| Código de <u>L</u> iberação:                                                                                          |                |

5.3 - Contate o suporte da BS e informe o número de série

http://www.bsweb.com.br/?page=suporte

A Equipe de Suporte irá retornar sua solicitação com o código de liberação. O mesmo deverá ser usado para desbloquear/Registrar o Sistema.

5.4 - Copie o código no campo "Código de Liberação" e clique no botão OK.

Com o Código de liberação em mãos:

- 5.5 Abra o BSVideo 1.5
- 5.6 Acesse no menu superior > Principal > Conectar

Usuário: bsadmin

Senha: bsadmin

- 5.7 Clique em Entrar.
- 5.8 Menu superior > Ajuda > Registrar

5.9 - Insira o Código de Liberação

5.10 - Clique em Registrar.

Após o registro todas as funcionalidades do BSVideo estarão desbloqueadas e disponíveis para utilização.

# 6 – Suporte

A Broadcast Solutions trabalha diariamente para melhorar seus softwares e soluções e suprir todas as necessidades de seus clientes.

Entre em nosso site para mais informações sobre a Empresa:

http://www.bsweb.com.br

Reporte qualquer problema que encontrar em nossas soluções.

Nossa equipe de suporte entrará em contato o mais rápido possível.

Telefones: (13) 3329-6240/ 3329-6248

Skype: support.bs

Email: <a href="mailto:support@bsweb.com.br">support@bsweb.com.br</a>